## 「Zoom」で受講するにあたっての準備

- パソコンまたはスマホ・タブレットの用意。LAN ケーブルもしくは wi-fi に接続し、
   通信環境の良いところから参加してください。
- WEB カメラの用意。パソコンやスマホ・タブレットに内蔵されているカメラでも可。
- ●「マイク付きイヤホン」もしくは「マイク付ヘッドセット」の用意。
- ビデオ会議ツール「Zoom」アプリのインストール。

## 【「Zoom」のインストール方法】

① 下記ページにアクセス。

https://zoom.us/download#client 4meeting

②「ミーティング用 Zoom クライアント」の「ダウンロード」ボタンを押す。

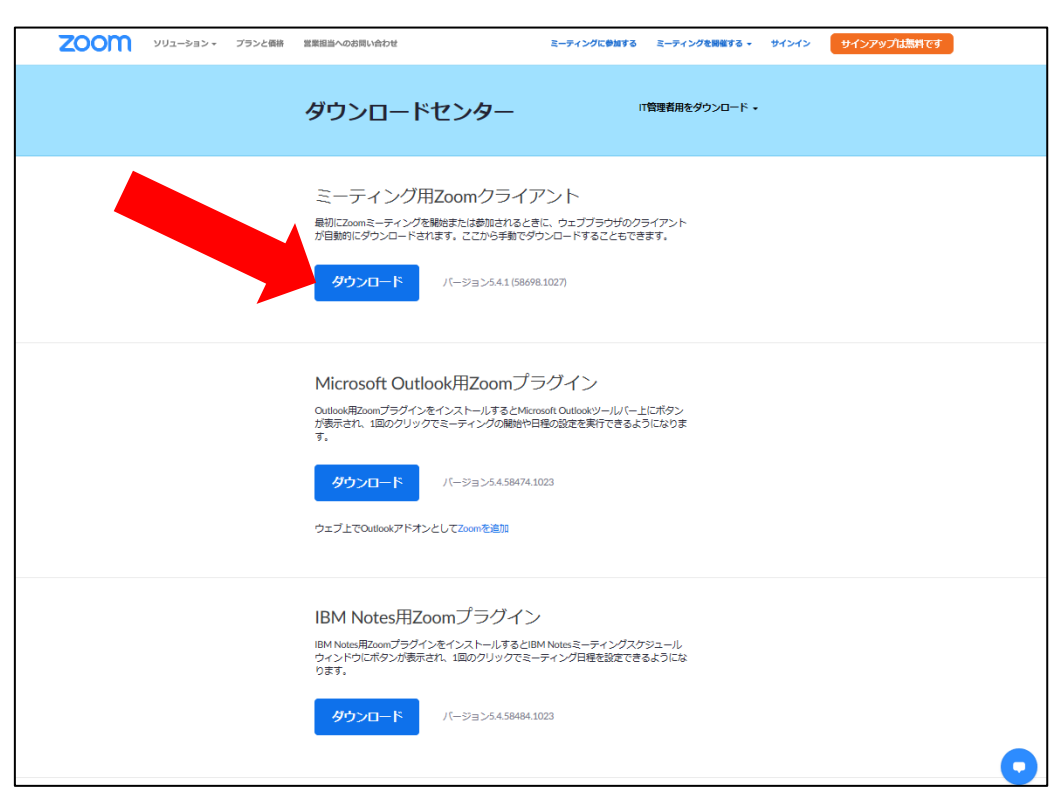

③ インストールの「実行」をします。

| [      | ダウンロードセンター 「 電音相をダウンロード・                                                                                                    |                                   |
|--------|----------------------------------------------------------------------------------------------------|-----------------------------------|
|        | ミーティング用Zoomクライアント<br>最初にZoomミーティングを開始または参加されるときに、ウェブブラウザのクライアント<br>が自動的にダウンロードされます。ここから手動でダウンロードすることもできます。<br>ダウンロード バージョン5.4.1 (58698.1027) | ※インストールが進<br>んでいる状態です。            |
|        | <ul> <li>Zoom Installer</li> <li>Installing</li> <li>52%</li> <li>が表示され、1回のグリックでミーティングの機能や日穏の設定を実行できるようになります。</li> </ul>                     |                                   |
|        | ダウンロード<br>パージョン5.4.58474.1023<br>ウェブ上でOutlookアドオンとしてZoomを追加                                                                                  |                                   |
|        | IBM Notes用Zoomプラグイン<br>IBM Notes用ZoomプラグインをインストールするとIBM Notesミーティングスケジュール<br>ウィンドウにボタンが表示され、1回のクリッグでミーティング日曜を設定できるようにな<br>ります。               |                                   |
| ④ この画面 | <u>ダウンロード</u> バージョン5458484.1023<br>面がでたら完了です。                                                                                                |                                   |
|        | アモモリン<br><b>こののの</b> メリューション・ プランと商納 黒素短島への坊際い合わせ ミーディングに参加する ミーディングを制成する ・                                                                  | ※インストール完<br>了。「×」で閉じて<br>」まって結構です |
|        | ダウンロードセンター II<br>「酸酸和胞をダウンロード・<br>II<br>II<br>II<br>II<br>II<br>II<br>II<br>II<br>II<br>I                                                    | しようし和博です。                         |
|        | ZOOM                                                                                                    |                                   |

| マモログ<br>ZOOM ソリューション・ プランと職納 監査証明への効果い合わせ ミーティングに参加する ミーティングに参加する ミーティングを制催する・<br>ダウンロードセンター II管理者用をグウンロード・                                                 | ※インストール完<br>了。「×」で閉じて<br>しまって結構です。<br>/ |
|----------------------------------------------------------------------------------------------------|-----------------------------------------|
| ■ Zoom /59)F 2-7()// ×                                                                                                    |                                         |
| <u>ミーティングに参加</u><br>サイン イン                                                                                                    |                                         |
| /(ージョン: 5.4.1 (58698.1027)                                                                                                    |                                         |
| IBM Notes用Zoomプラグイン<br>IBM Notes用ZoomプラグインをインストールするとIBM Notesミーティングスがジュール<br>ウィンドウにボタンが表示され、1回のクリックでミーティング日曜を設定できるようにな<br>ります。<br>グウンロード バージョン54.58484.1023 | •                                       |

⑤ 講座開講当日、開始の10分前になりましたら、お申込みの際のリプライメールで送 られている、

・URL (Zoom の会議にリンクします)

をクリックして、

・ミーティング ID

を入力して Zoom にお入りください。

※Zoom の「アカウントの作成」は不要です。NHK 学園がお送りする「ミーティングの URL」、「ミーティング ID」があれば受講できます。

⑥ スマホやタブレットで視聴される場合は、「App Store」または「Google Play」 から事前に「ZOOM Cloud Meetings」というアプリをインストールしてください。